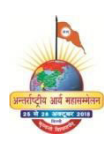

## अंतर्राष्ट्रीय आर्य महासम्मेलन

की वेबसाइट पर पंजीकरण करने में सहायता निर्देश

## A. वेबसाइट पर अकाउंट बनाने और login की विधि

- सबसे पहले आर्य महासम्मेलन की वेबसाइट <u>www.aryamahasammelan.org</u> खोलें |
- 2. फिर Menu में Signin पर क्लिक करें |
- यदि पहले से अकाउंट बना रखा है तो ईमेल या मोबाइल डालकर पासवर्ड डालें और Login पर क्लिक करें |

| Login              |                              |  |  |  |  |
|--------------------|------------------------------|--|--|--|--|
| Ema                | Email or mobile phone number |  |  |  |  |
|                    | Email or mobile phone number |  |  |  |  |
| Pass               | word                         |  |  |  |  |
|                    | Enter your Password          |  |  |  |  |
| Forgot Password?   |                              |  |  |  |  |
| Login              |                              |  |  |  |  |
| New to IAMS ?      |                              |  |  |  |  |
| Create New Account |                              |  |  |  |  |
|                    |                              |  |  |  |  |
|                    |                              |  |  |  |  |

| Nam   | 16                                   |  |  |  |
|-------|--------------------------------------|--|--|--|
| 2     | Enter Name                           |  |  |  |
| Ema   | il Id                                |  |  |  |
|       | Enter Email Id                       |  |  |  |
| Mob   | ile No                               |  |  |  |
| •     | Enter Mobile No.                     |  |  |  |
| Nati  | onality                              |  |  |  |
| 0     | - Select one -                       |  |  |  |
| Date  | e of Birth                           |  |  |  |
|       | Enter Your Date of Birth             |  |  |  |
| Gen   | der                                  |  |  |  |
| ď     | - Select one -                       |  |  |  |
| Pass  | sword                                |  |  |  |
|       | Enter Password                       |  |  |  |
| Passv | vords must be at least 6 characters. |  |  |  |
|       | Continue                             |  |  |  |
|       |                                      |  |  |  |

- यदि नया अकाउंट बनाना है तो Create New Account
   पर क्लिक करें |
- फिर अपना नाम, ईमेल आईडी, मोबाइल नम्बर, देश का नाम, जन्म तिथि, लिंग और अपना पासवर्ड डालें | (पासवर्ड को अच्छी तरह याद कर लेवें)
- 6. फिर Continue पर क्लिक करें |
- अब आपका अकाउंट बन गया और आप स्वतः login भी हो गए हैं |
- ध्यान रहे कि अभी महाम्मेलन हेतु पंजीकरण करना बाकी
   है |
- एक अकाउंट से कितने भी सदस्यों का पंजीकरण किया जा सकता है |

## B. महासम्मेलन हेत् पंजीकरण करने की विधि

- 1. Login कर लेने के बाद Menu में Pre Registration पर क्लिक करें |
- 2. सबसे पहले निर्देश लिखे आयेंगे जो कि इस प्रकार हैं :
  - a. पंजीकरण करने से पूर्व इसके नियम व शर्तें ध्यान से पढ़ कर समझ लेवें।
  - b. एक ग्रुप में अधिकतम 50 सदस्यों का पंजीकरण हो सकता है | एक अकाउंट से अनेक ग्रुप बनाए जा सकते हैं |
  - c. सम्मेलन में आने वाले महानुआवों के रहने (accommodation) और परिवहन (transport) के अनुसार ग्रुप बनाएँ| उदाहरण : 24 अक्तूबर की रात्रि में रेल से पहुँचने वाले लोगों का अलग ग्रुप और 25 अक्तूबर को सुबह 5 बजे अपनी कार से पहुँचने वाले लोगों का अलग ग्रुप बनाएँ| इसी प्रकार होटल में ठहरने वाले 5 लोगों का अलग ग्रुप बनाएँ और सम्मेलन स्थल पर निःशुल्क आवास में ठहरने वाले 20 लोगों का अलग ग्रुप बनाएं | यदि सब लोग एक साथ आ रहे हैं और एक जगह ठहरना चाहते हों तो एक ही ग्रुप बनाएँ | (50 से अधिक संख्या हो तो अलग ग्रुप बनेगा)
  - d. अपनी सुविधा व पहचान के लिए हर ग्रुप का अलग नाम रख सकते हैं |
  - e. प्रत्येक ग्रुप का एक group leader (दल पति) होना अनिवार्य है | group leader के पास मोबाइल होना अनिवार्य है |
- 3. निर्देश पढ़ने के बाद OK पर क्लिक करें |

- अब सबसे पहले नए ग्रुप की जानकारी भरने हेतु
   group leader का फार्म भरें |
  - a. सबसे पहले group leader की फोटो\* चुनकर Upload Image पर क्लिक करें |
  - b. फिर अपने ग्र्प का नाम लिखें |
  - c. फिर group leader का पूरा नाम∗ और पिता का नाम लिखें |
  - d. फिर group leader की जन्म तिथि\*, लिंग\*, व्यवसाय, ईमेल आईडी, मोबाइल नम्बर\*, घर का पता\*, पिनकोड\*, राज्य\*, सरकारी पहचान पत्र संख्या व सम्बंधित आर्य समाज या संस्था का नाम\* लिखें |
  - e. तारांकित (\*) जानकारी देनी अनिवार्य है |
  - f. चेक बॉक्स पर सही का निशान लगाएँ एवं
     SAVE पर क्लिक करें |
  - g. इसके बाद सुचना save होने का message आएगा |
  - h. फिर यदि ग्रुप के किसी सदस्य का पंजीकरण करना है तो Add Member पर क्लिक करें | आप बाद में भी नए सदस्यों को अपने किसी ग्रुप में जोड़ सकते हैं |
  - i. इसी प्रक्रिया से एक के बाद एक सभी सदस्यों की जानकारी डालें |
  - j. ग्रुप के रहने (accommodation) और परिवहन (transport) की सूचना देने के लिए Accommodation & Transportation पर क्लिक करें |

| PLEADER       GROUP MEMBER       ACCOMMODATION ATTRANSPORTATION         Image       Image       Image         Image       Image       Image         Image       Image       Image         Group Name (optional)       My Group       Image         Image       Image       Image         Father's/Husband's Name       Image       Image         Image       Image       Image         Date of       Gender       Occupation         Image       Image       Image         Image       Image       Image         Date of       Gender       Occupation         Image       Image       Image         Image       Image       Image         Address *       Image       Image         Image       Image       Image         Image       Image       Image         Image       Image       Image         Image       Image       Image         Image       Image       Image         Image       Image       Image         Image       Image       Image         Image       Image       Image         Image       Image | Pre Ro                                          | egistration<br>will let us know n         | Form<br>nore about you.           |
|----------------------------------------------------------------------------------------------------|-------------------------------------------------|-------------------------------------------|-----------------------------------|
| Jupicad Image     Group Name (optional)     My Group     Father's/Husband's Name     Date of   Gender   Occupation   Birth *                                                                                                    | IP LEADER                                       | GROUP MEMBER                              | ACCOMMODATION &<br>TRANSPORTATION |
| Group Name (optional)          My Group         Full Name (as per ID proof) *         Father's/Husband's Name         Date of       Gender         Date of       Gender         Date of       Gender         Date of       Gender         Date of       Gender         Date of       Gender         Date of       Gender         Date of       Gender         Date of       Gender         Date of       Gender         Date of       Gender         Date of       Gender         Date of       Gender         Date of       Gender         Other       •         Enter Your Da       Female         Email Id       Contact No.*         Address *                                                                                                    |                                                 |                                           | Upload Image                      |
| Full Name (as per ID proof)*   Father's/Husband's Name   Date of Gender Occupation   Birth*   Image: Image ID proof) *   Email Id   Contact No.*   Image: Image ID proof) *   Postal code *   State *   Country *   India *   Address *   India *   Related Arya Samaj/Institution *   I agree to the terms & conditions and privacy policy .                                                                                                    | Group Name (                                    | optional)                                 |                                   |
| Father's/Husband's Name   Date of   Gender   Occupation   Birth *   Inter Your Da   Female   Email Id   Contact No. *   Image: State *   Contact No. *   India *   Address *   India *   Aadhar Card No./ Any Government ID   Related Arya Samaj/Institution *   I agree to the terms & conditions and privacy policy .                                                                                                    | Full Name (as                                   | per ID proof) *                           |                                   |
| Address *  Postal code * State * Country *  Aadhar Card No./ Any Government ID  Related Arya Samaj/Institution *  I agree to the terms & conditions and privacy policy .                                                                                                    | Date of<br>Birth *<br>Enter Your Da<br>Email Id | Gender<br>Male<br>Female<br>Contac        | Occupation<br>Other •<br>t No. *  |
| Postal code * State * Country *<br>India •<br>Aadhar Card No./ Any Government ID<br>Related Arya Samaj/Institution *<br>I agree to the terms & conditions and privacy<br>policy .                                                                                                    | Address *                                       |                                           |                                   |
| Aadhar Card No./ Any Government ID  Related Arya Samaj/Institution *  I agree to the terms & conditions and privacy policy .                                                                                                    | Postal code *                                   | State * C                                 | Country *                         |
| Aadhar Card No./ Any Government ID Related Arya Samaj/Institution * I agree to the terms & conditions and privacy policy .                                                                                                    |                                                 |                                           | India 🔻                           |
| I agree to the terms & conditions and privacy policy .                                                                                                    | Aadhar Card I<br>Related Arya                   | No./ Any Governmen<br>Samaj/Institution * |                                   |
|                                                                                                    | I agree policy .                                | to the terms & conditi                    | ons and privacy                   |

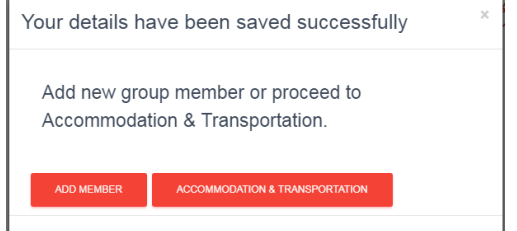

- k. निःशुल्क आवास के लिए "Free Accommodation" चुनें | निःशुल्क आवास सम्मेलन स्थल पर आवंटित किया जाएगा |
- सशुल्क आवास के लिए Menu में Booking पर click करें | फिर Paid Accommodation पर क्लिक करके अलग से बुकिंग करें |
- m. सम्मेलन स्थल से लाने ले जाने हेतु दिल्ली के प्रमुख रेलवे स्टेशनों, बस अड्डों एवं हवाई अड्डों के लिए 24 व 25 अक्तूबर 2018 को निःशुल्क बसों की व्यवस्था रहेगी |
- n. इसके अलावा दिल्ली के किसी भी कोने से दिल्ली मेट्रो रेल के माध्यम से भी सम्मेलन स्थल पर पहुँचा जा सकता है | सम्मेलन स्थल पर पहुँचने के लिए रिठाला स्टेशन अथवा बादली स्टेशन पर उतरें |

## C. नए सदस्य जोड़ने, नए ग्रुप बनाने एवं पुराने ग्रुप में बदलाव करने की विधि

- 1. Login कर लेने के बाद Menu में Pre Registration पर क्लिक करें |
- अब आपके द्वारा पहले से बनाए हुए ग्रुप की सूची दिखाई देगी ।
- + Add New Group
  Group List
  Group ID Group Name Group Leader Nationality Mobile No. Action
  123 Ashwini Group Ashwini Kumar India
- 3. नया ग्रुप बनाने के लिए Add
  - New Group पर क्लिक्क करे और पूर्व की भांति जानकारी भरें |
- 4. नए सदस्य जोड़ने के लिए ग्रुप के सामने Action के पहले बटन पर क्लिक करें |
- 5. पुराने ग्रुप में बदलाव करने लिए ग्रुप के सामने Action के दुसरे बटन पर क्लिक करें |